## 

Garmin Navigation kortopdatering

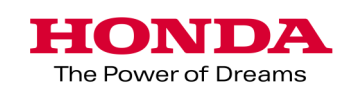

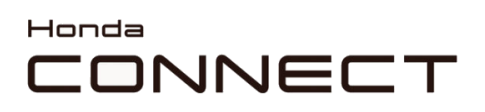

Garmin Navigation kortopdatering

Indhold:

| Hentning af bildata     | 3 |
|-------------------------|---|
| Garmin Express          | 4 |
| Upload af bilkort       | 8 |
| Kontrol af kortversion. | 9 |

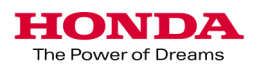

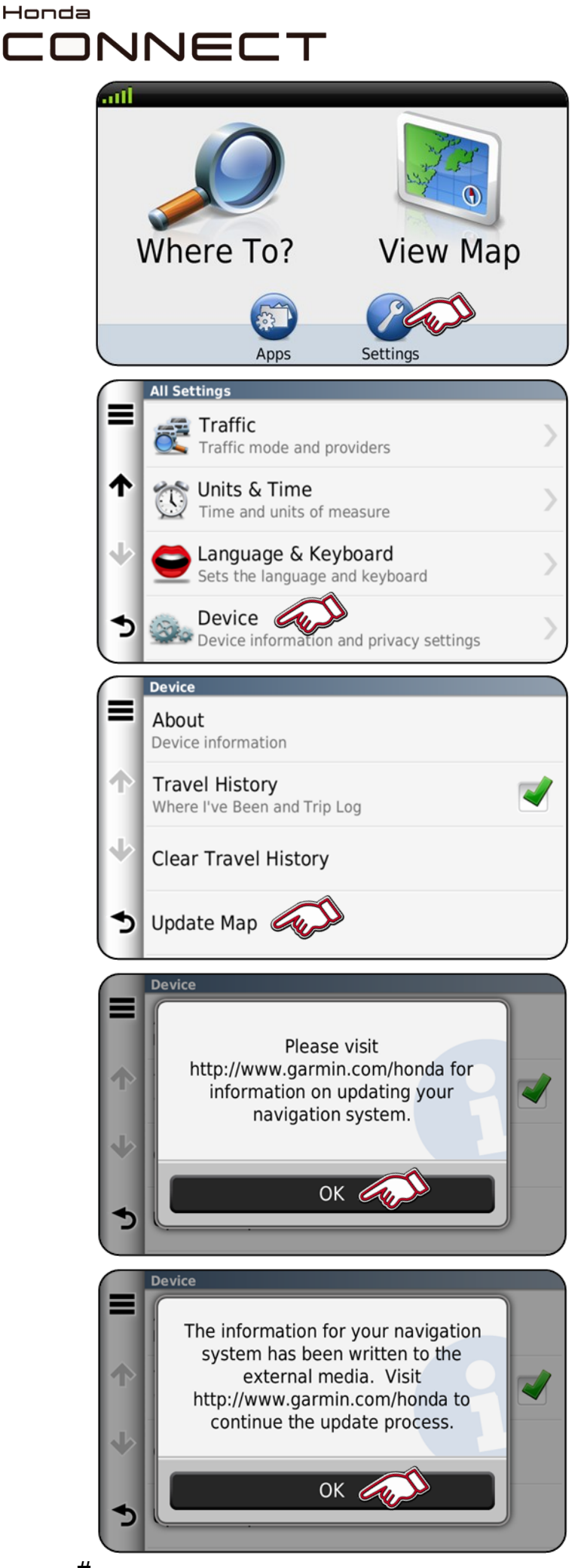

Garmin Navigation kortopdatering Hentning af bildata

1.Sæt USB-drevet ind i bilens USB-port.

Vælg "Indstillinger" på startskærmbilledet for Naviga-

2. Vælg "Enhed"

3. Vælg "Opdatér kort"

4. Vælg "OK"

5. Vælg "OK" Vent 60 sekunder. Fjern USB-drevet fra USBporten.

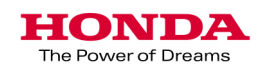

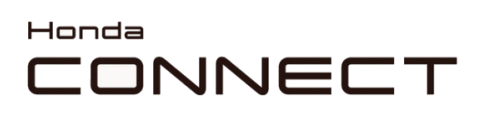

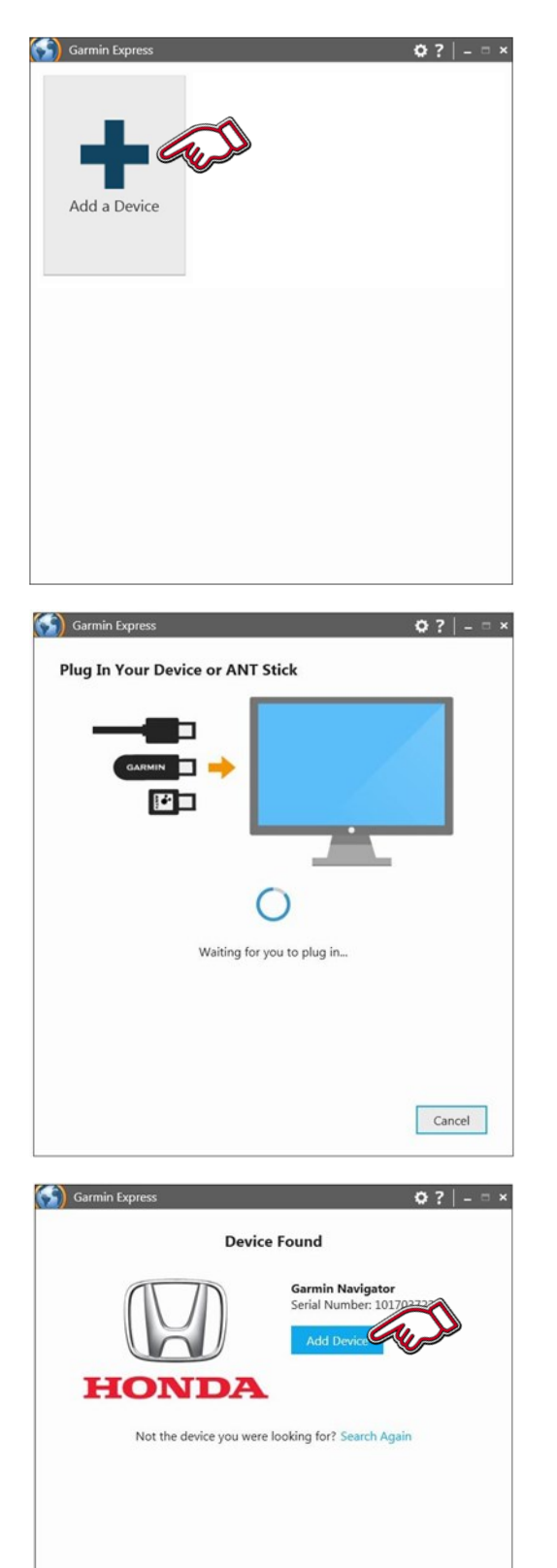

Cancel

1. Start Garmin Express.

Vælg "Tilføj en enhed"

2. Sæt USB-drevet ind i computerens USB-port.

3. Enhed fundet.

Vælg "Tilføj enhed"

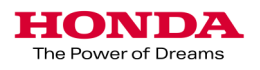

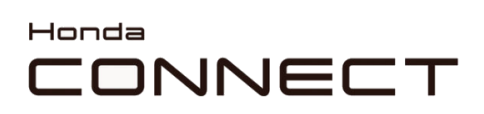

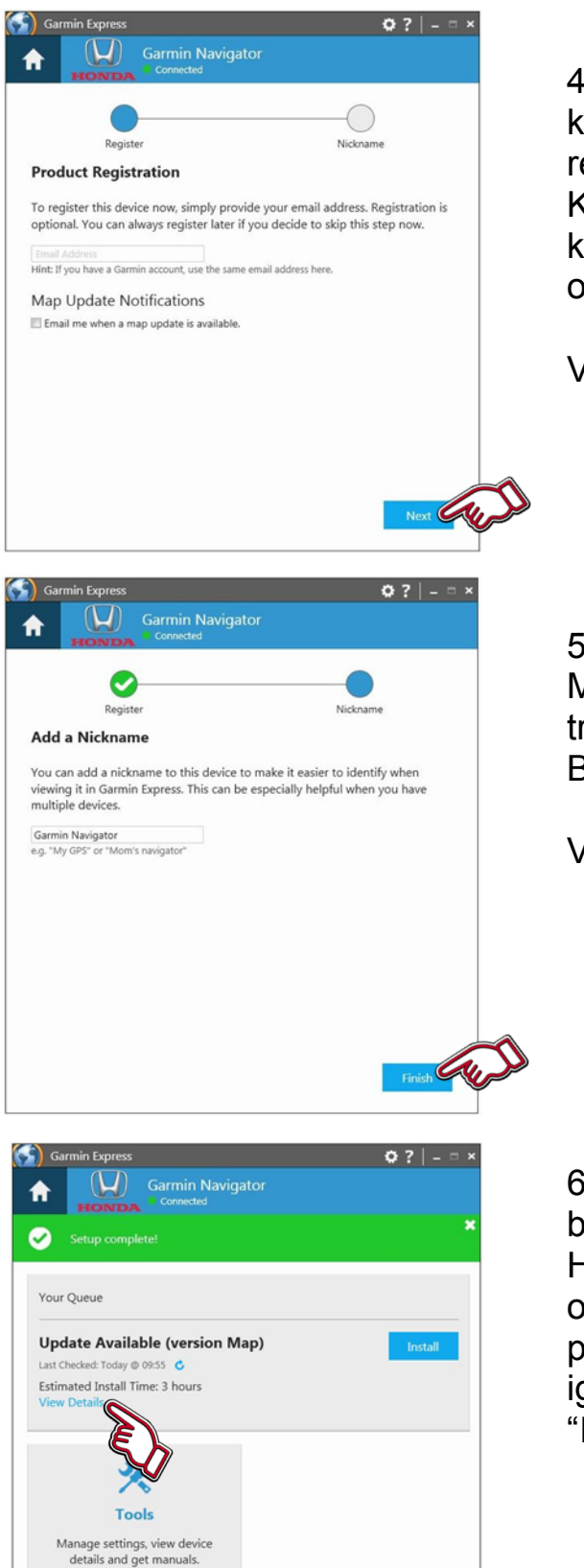

4. Hvis kundens e-mailadresse kendes, kan dette tilføjes for at registrere enheden. Kortopdateringsmeddelelser kan afkrydses for at modtage information om næste kortopdatering.

Vælg "Næste"

5. Der kan indtastes et kaldenavn. Man kan f.eks. bruge registreringsnummer eller VIN. Bilen kan så findes igen senere.

Vælg "Afslut"

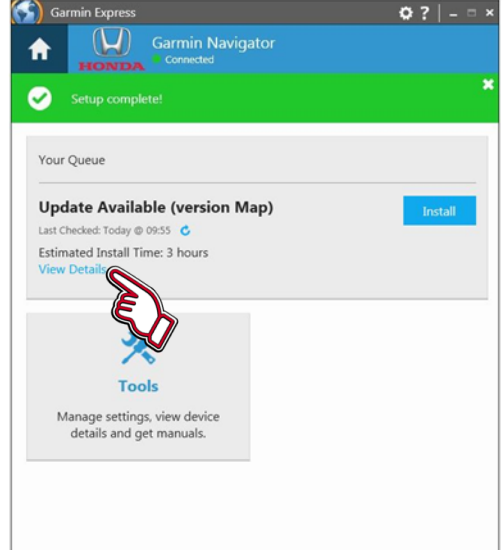

6. Tilgængelige opdateringer bekræftes.

Hvis sådanne findes, kan information om opdateringen findes ved at klikke på "Vis detaljer", eller installation kan igangsættes herfra ved at klikke på "Installer".

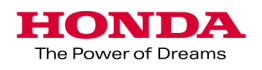

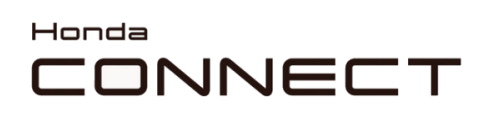

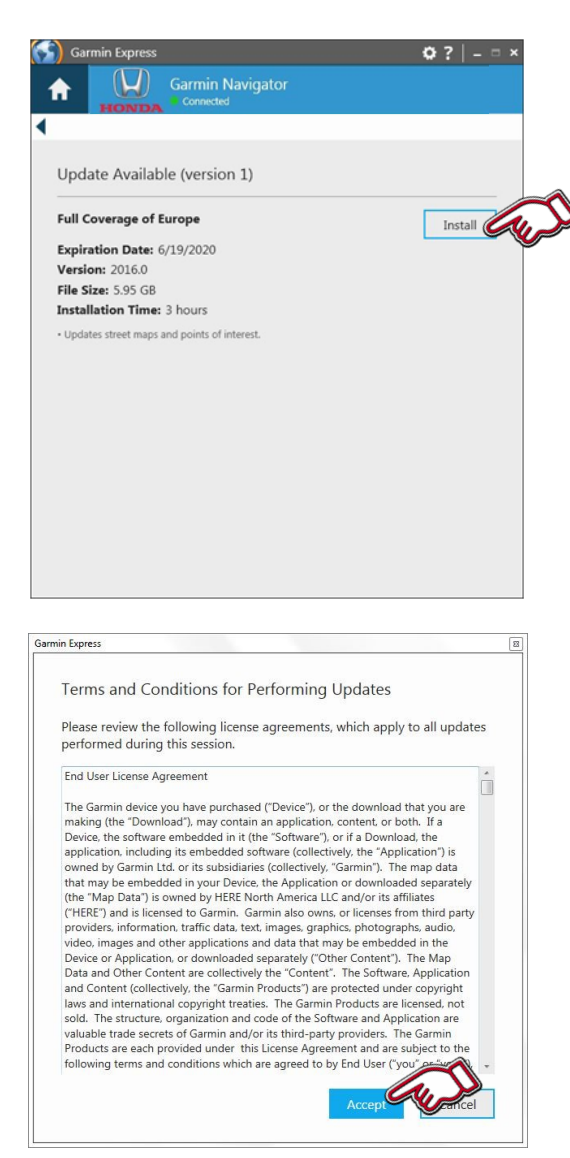

7. Tilgængelig opdateringsinformation vises.

Vælg "Installer" for at installere

8. Læs, og accepter vilkår og betingelser for udførelse af opdateringerne ved at vælge "Accepter"

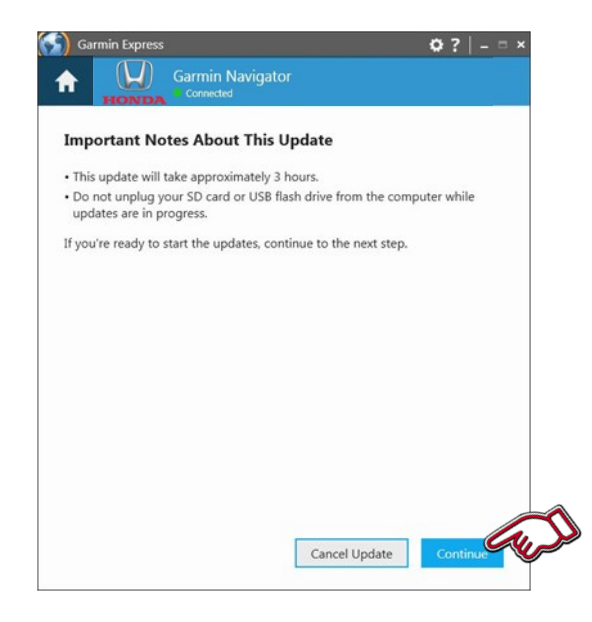

9. Vigtige oplysninger om den viste opdatering.

Når du er klar, skal du vælge "Fortsæt"

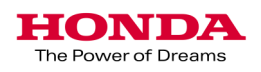

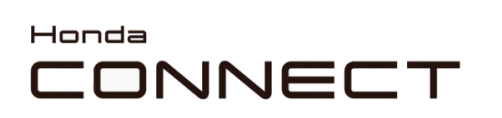

| Gar                                          | min Express  |                  |                    | <b>Q</b> ? | _ = ×   |
|----------------------------------------------|--------------|------------------|--------------------|------------|---------|
| A                                            |              | Garmin Navigator | 5<br>-             |            |         |
|                                              |              |                  | $\bigcirc$         |            |         |
|                                              | Prepari      | ng               | Maps               |            |         |
| Step 1 of 2: Preparing Device for Map Update |              |                  |                    |            |         |
| This may take a minute                       |              |                  |                    |            |         |
| 5.55                                         |              |                  |                    |            |         |
|                                              |              |                  |                    |            |         |
|                                              |              |                  |                    |            |         |
|                                              |              |                  |                    |            |         |
|                                              |              |                  |                    |            |         |
|                                              |              |                  |                    |            |         |
|                                              |              |                  |                    |            |         |
|                                              |              |                  |                    |            |         |
|                                              |              |                  |                    |            |         |
|                                              |              |                  |                    |            |         |
| Gar                                          | rmin Express | Garmin Navigator |                    | <b>0</b> ? | _ = ×   |
| Π                                            | HONDA        | Connected        |                    |            |         |
|                                              |              |                  |                    |            |         |
|                                              | Prepari      | ng               | Maps               |            |         |
| Step                                         | 2 of 2: Up   | dating Maps      |                    |            |         |
| Copyin                                       | a files_     |                  | Estimated Time Ren | aining: 8  | minutes |
| copy                                         | 9            |                  |                    |            |         |
|                                              |              |                  |                    |            |         |
|                                              |              |                  |                    |            |         |
|                                              |              |                  |                    |            |         |
|                                              |              |                  |                    |            |         |
|                                              |              |                  |                    |            |         |
|                                              |              |                  |                    |            |         |
|                                              |              |                  |                    |            |         |
|                                              |              |                  |                    |            |         |
|                                              |              |                  |                    |            |         |

Sarmin Express Garmin Navigator Connected Your Queue You're up to date. Last Checked: Just Now © Software Version: 3.20 Map: Pull Coverage of Europe 2016.0 Map Options Xapo Settings, view device details and get manuals. 10. Download af opdateringen vil begynde.

11. Opbygning af kortet og kopiering af filer til USB-drevet.

12. Updateringsprocessen er færdig.

Tag USB-drevet ud af computeren.

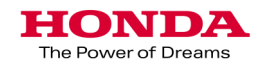

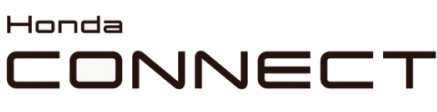

HONDA The Power of Dreams

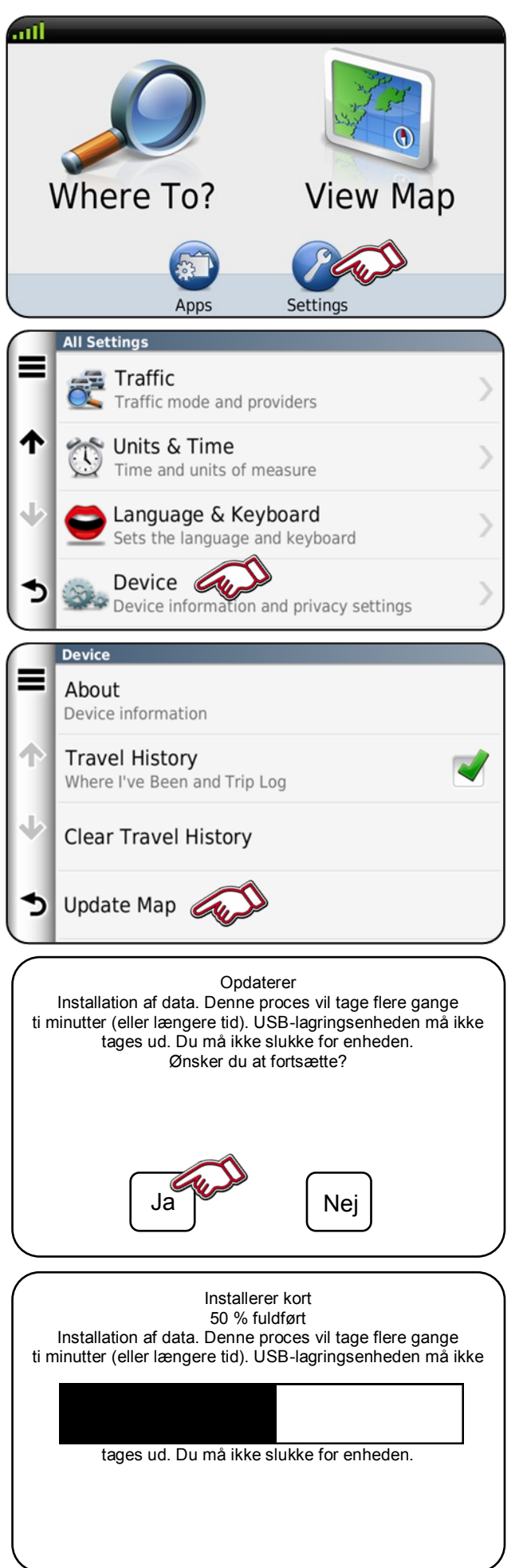

Garmin Navigation kortopdatering Upload af bilkort

1.Sæt USB-drevet ind i bilens USB-port.

Vælg "Indstillinger" på startskærmbilledet for Naviga-

2. Vælg "Enhed"

3. Vælg "Opdatér kort"

4. Vælg "Ja" for at fortsætte.

5. Installerer det opdaterede kort.

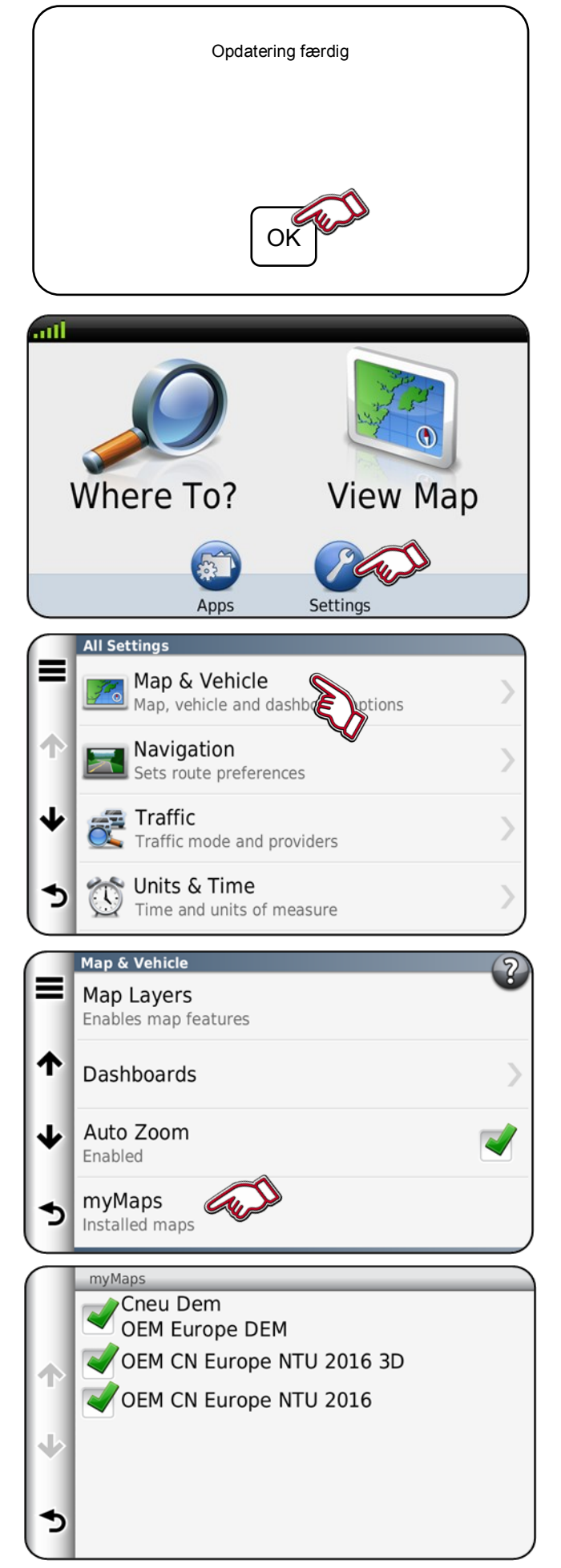

6. Opdatering færdig.

Vælg "OK" for at afslutte.

Fjern USB-drevet fra USBporten.

Kontrollerer kortversion.

1. Vælg "Indstillinger"

2. Vælg "Kort og bil"

3. Vælg "myMaps".

4. Kortregion og version vises.

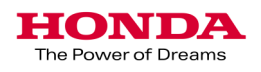